# **Présentation rapide des évolutions**

## Progesco 2015

Ce document a pour objectif de présenter les évolutions de Progesco/Agility pour sa version 2015.

#### **Evolutions**

La mise en place d'une nouvelle forme de licence et de règles différentes d'accès aux concours a conduit à devoir supprimer la possibilité de créer des licences avec Progesco/Agility (via la boite à outils par exemple).

En effet les règles à concourir stipulent que, pour les séniors, le chien doit être porteur d'un CAESC et d'un PassAgility. Ces informations sont mises jour par Internet uniquement à partir de la base de donnée (cette base est alimentée à partir des remontées des clubs organisateurs de ces examens).

La suppression de la possibilité de créer une licence SCC oblige à préparer le concours à partir d'un ordinateur **connecté à internet**.

L'usage global de Progesco/Agility n'a pas changé.

### Démarrage de Progesco/Agility

11

L'écran 'Menu Principal' de Progesco/Agility est modifié afin d'informer l'utilisateur des éventuelles mises à jour soit de la version de Progesco/Agility soit de la base des données licences.

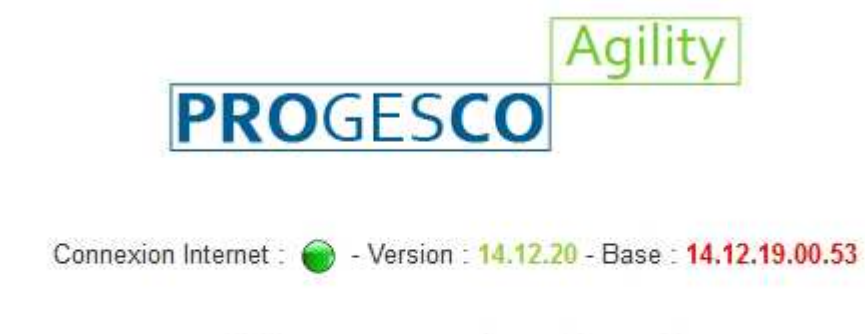

# Menu principal

**'Connexion Internet'** : la pastille verte située à droite indique que le poste de travail sur lequel Progesco/Agility fonctionne est connecté à Internet. Elle est rouge si le poste de travail n'est pas connecté à Internet.

Rappel : il est fortement conseillé d'effectuer une mise à jour de la base de données avant chaque séance de saisie de concurrent pour obtenir les informations à jour des licences.

**'Version'** : la suite de chiffre à droite de cette mention donne le numéro de version de Progesco/Agility utilisée sur le poste.

- Le poste est connecté et les chiffres sont écrits en vert, vous utilisez la dernière version de Progesco/Agility
- Le poste est connecté et les chiffres sont écrits en rouge, vous utilisez une version de Progesco/Agility antérieure à la dernière version. Une mise à jour de la version est conseillée. Un clic sur la suite de chiffre permet de lancer la mise à jour.

**'Base'** : la suite de chiffre à droite de cette mention donne le numéro de version de la base des données licences utilisée sur le poste.

- Le poste est connecté et les chiffres sont écrits en vert, vous utilisez la dernière version de la base
- Le poste est connecté et les chiffres sont écrits en rouge, vous utilisez une version de base antérieure à la dernière version. Une mise à jour de la base est conseillée. Un clic sur la suite de chiffre permet de lancer la mise à jour.

Les mises à jour sont possibles tant qu'aucun résultat n'a été saisi. Elles ne modifient pas les informations déjà saisies.

#### Saisie des concurrents licenciés CNEAC

| Entrée des concurrents   |                                                        |
|--------------------------|--------------------------------------------------------|
| N° de licence à entrer : | Cocher cette case pour enregistrer un non licencié SCC |
|                          | VALIDER N* DE LICENCE                                  |
| 4 concurrents Séniors    |                                                        |

Saisie du numéro de licence et éventuellement choix du chien en cas de déclaration multiple pour cette licence

Lors de la saisie des messages de refus d'inscription peuvent apparaitre (exemple ci-dessous) si le chien :

- n'est pas porteur d'un CAESC ou CSAU
- n'est pas porteur d'un PassAgility
- n'est porteur d'aucun des deux
- n'a pas l'âge requis (18 mois révolus)

Accueil Agility

#### Entrée des concurrents

Chien : FLASH - Licence Jeune : 67527 - Fapac : 113693

Ce chien n'a pas son CAESC ou son CSAU !

Ceci étant un prérequis pour pratiquer une activité canine, il ne peut donc pas être enregistré sur ce concours.

RETOUR

#### Saisie des équipes étrangères

Pour intégrer des équipes étrangères (licenciés d'autres pays), une fonctionnalité de saisie est disponible.

- **saisir** un numéro de licence (qui doit être celui du licencié dans son pays)
- **cocher** la case à droite du numéro de licence saisie
- valider

#### Entrée des concurrents

N° de licence à entrer : 2589463 
Cocher cette case pour enregistrer un non licencié SCC
VALIDER N° DE LICENCE
4 concurrents Séniors

L'écran suivant apparait

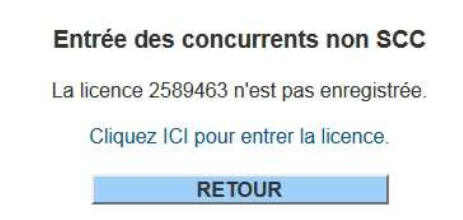

**Cliquer** sur le lien 'Cliquez ici pour entrer la licence'

#### Suppression des 50 points en cas d'élimination

L'élimination d'un concurrent n'est plus sanctionnée par l'attribution de 50 points de pénalité. Les concurrents éliminés seront toujours classés après les concurrents sans élimination.

#### Liste d'attente

Les concurrents en liste d'attente n'ont plus de dossard attribué ni de position sur les ordres de passage.

#### Evolutions diverses

- Modification des liasses pour prendre en compte le nouveau format des licences.
- Suppression de la mention 'Abandon', il faut utiliser la mention éliminé en cas d'abandon du concurrent sur le parcours.
- Pour les épreuves `+', le TMP est à 1,5 TPS par défaut.

#### **Téléchargement**

La version 2015 de Progesco/Agility est disponible au lien suivant :

http://sportscanins.fr/progesco/telechargements/protege/progesco\_installateur\_w.php

Pour toute question sur Progesco/Agility :

- L'adresser via messagerie à agility@sportscanins.fr
- Inscrire en 'Objet' : Progesco Agility
- Joindre des copies d'écran et la sauvegarde du concours

## **Centralisation des résultats des concours**

La procédure de centralisation/validation des résultats des concours est inchangée, à savoir :

- La sauvegarde du concours est un fichier se trouvant dans le répertoire xampplite\CNEAC nommé agility\_NOM DU CLUB\_\_NOM DE LA REGIONALE\_DATE DU CONCOURS.zip (par exemple agility\_WITTES\_\_ST-HUBERT-DU-NORD\_20150102.zip)
- Transmission par le club organisateur de cette sauvegarde du concours au CTR ou à la personne désignée en région pour collationner les résultats des concours d'agility.
- Envoi par le CTR ou la personne désignée de cette sauvegarde pour centralisation via un mail adressé à **agility@sportscanins.fr**